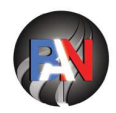

The Business Association of Nagas (BAN) has signed an MoU with the State Bank of India to assist eligible Naga entrepreneurs avail loans to set-up a new business or scale up existing business.

### **STEPS ON HOW APPLY FOR LOAN**

1. Login to BAN website <u>www.baofnagas.com</u> and click on member registration.

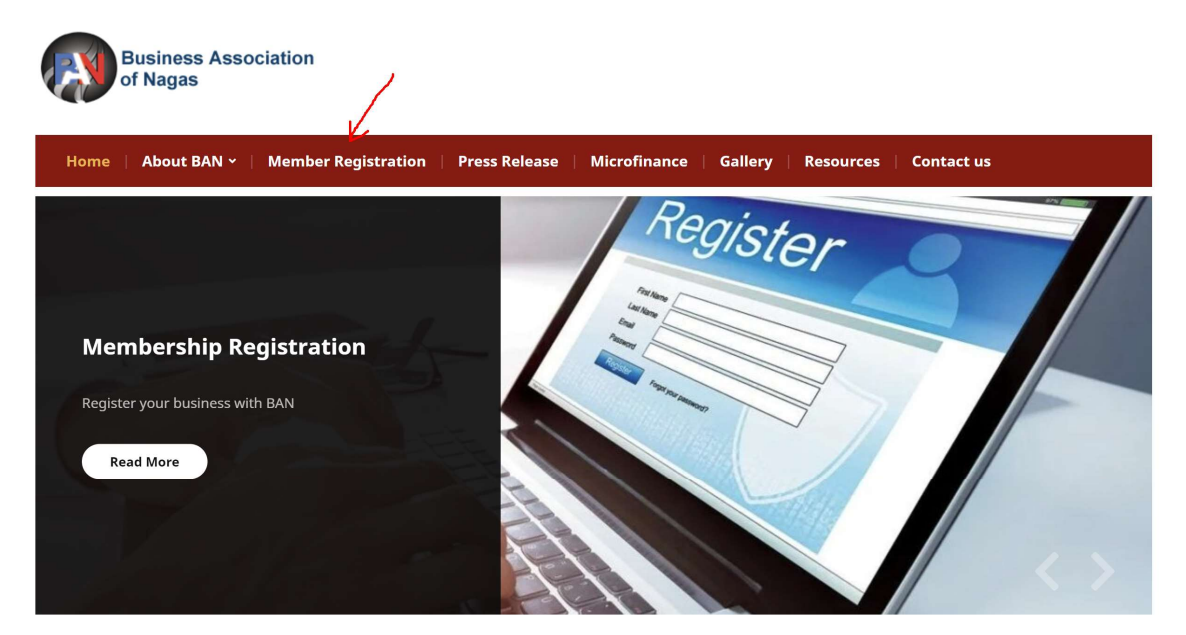

#### 2. Click on "LOGIN or REGISTER" tab

Home » Membership Registration

## **Membership Registration**

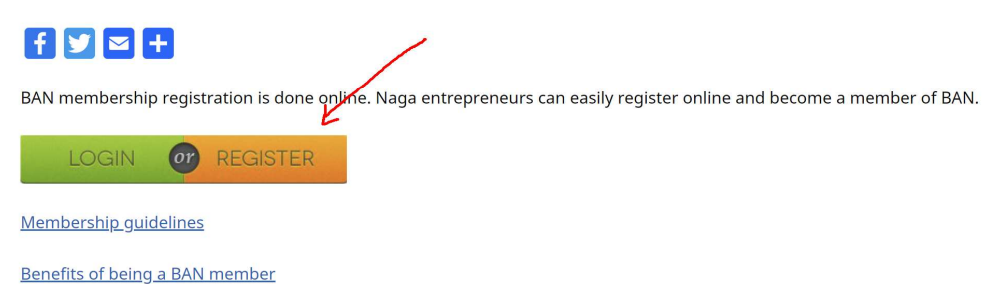

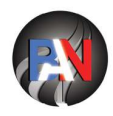

# 3. Sign-in with your Gmail ID

| Business Associa<br>online membershi | ation of Nagas<br>P REGISTRATION |  |  |
|--------------------------------------|----------------------------------|--|--|
|                                      | OR                               |  |  |
|                                      | New User? Forgot Password?       |  |  |
|                                      |                                  |  |  |

### 4. Click on "NEW REGISTRATION" tab

|                                                                               | Welcome to Business Association of Nagas membership portal.                             |
|-------------------------------------------------------------------------------|-----------------------------------------------------------------------------------------|
| 1 To register a new Busi                                                      | ness please click Here                                                                  |
|                                                                               |                                                                                         |
| <ol> <li>If you have already sub</li> <li>If your registration has</li> </ol> | protect of the applications Here<br>been approved, you can pay the membership fees Here |
| 2. If you have already sub                                                    | proces proces and react                                                                 |

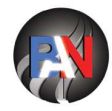

#### 5. Fill-in your details

| Busin<br>of Nag | ess Association<br>gas | HOME     | NEW REGISTRATION        | CHECK STATUS                             | MEMBERS SECTION | APPLY LOAN      | <u>•</u> |
|-----------------|------------------------|----------|-------------------------|------------------------------------------|-----------------|-----------------|----------|
|                 |                        |          | <b>Memt</b><br>Complete | er Registration<br>your business profile |                 |                 |          |
|                 | 1 Details —            |          |                         |                                          |                 | — 2 Declaration |          |
|                 | Name of Busines        | S        |                         |                                          |                 |                 |          |
|                 | Business Type          |          |                         |                                          |                 | •               |          |
|                 | Nature of Busines      | \$\$     |                         |                                          |                 | •               |          |
|                 | Annual Business        | Turnover |                         |                                          |                 | Ŧ               |          |
|                 | Country                |          |                         |                                          |                 | •               |          |
|                 | Region/State           |          |                         |                                          |                 | •               |          |
|                 |                        |          |                         |                                          |                 |                 |          |

Once you complete this step, your registration will be processed and you will be allotted BAN registration ID. This BAN registration ID will be required for you to apply for loan.

6. After you get the BAN registration number, Sign-in again with your Gmail Id (Step 3), and apply for Ioan.

| Busine<br>of Nag | ess Association HOME<br>Jas | NEW REGISTRATION | CHECK STATUS     | MEMBERS SECTION | APPLY LOAN 🖌  | ÷ |
|------------------|-----------------------------|------------------|------------------|-----------------|---------------|---|
|                  |                             | Memt<br>Complete | per Registration | (A, A)          |               |   |
|                  | 1 Details                   |                  |                  |                 | 2 Declaration |   |
|                  | Name of Business            |                  |                  |                 |               |   |
|                  | Business Type               |                  |                  |                 | •             |   |
|                  | Nature of Business          |                  |                  |                 | *             |   |
|                  | Annual Business Turnover    |                  |                  |                 | •             |   |
|                  | Country                     |                  |                  |                 | •             |   |
|                  | Region/State                |                  |                  |                 | •             |   |

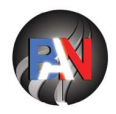

7. The BAN credit committee will go through your application and contact you for additional details and consultation.